## Evaluation par compétence PSE dans pronote

Les évaluations par compétences ne peuvent être rentré QUE via le client pronote.

Démarche à suivre :

- Se connecter au client
- Cliquer sur l'onglet « compétence » en haut à droite

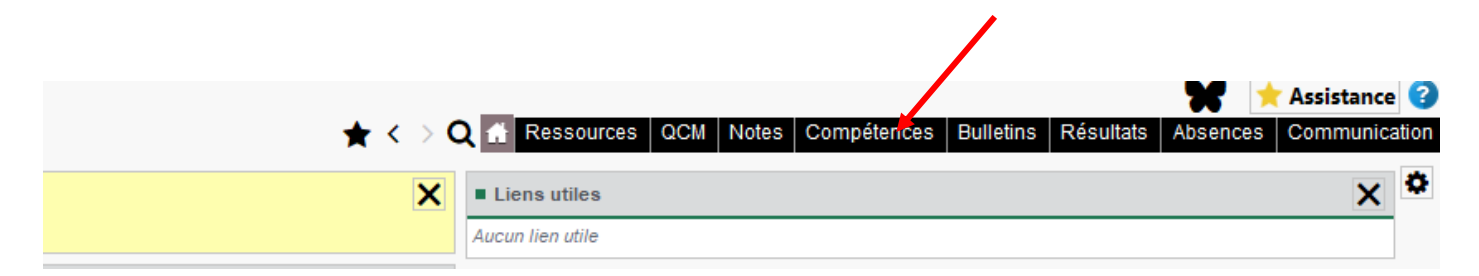

- Cliquer sur « évaluation » puis sur la classe concernée

|                           |                                   |                    |        | L                  |                                                                                                    |                      |           |                                                                                                    |
|---------------------------|-----------------------------------|--------------------|--------|--------------------|----------------------------------------------------------------------------------------------------|----------------------|-----------|----------------------------------------------------------------------------------------------------|
| Matière                   | Classe > Groupe                   | Professeur         | Q      | Intitulé           | Cycles                                                                                                    | Nb.                  | Date      |                                                                                                    |
| AP NUMERIQUE              | 2CAPH                             | CHOLLET MATHIEU    | Ъ      | 🕀 Cliquez ici p    | our créer une év                                                                                                    | aluation             | ~         |                                                                                                    |
| AP NUMERIQUE              | 2CATM                             | CHOLLET MATHIEU    | $\sim$ |                    |                                                                                                    |                      |           |                                                                                                    |
| AP SOUTIEN ENS PRO        | TCAPH                             | CHOLLET MATHIEU    |        |                    |                                                                                                    |                      |           |                                                                                                    |
| ENSEIGNEMENT PROFESSIONNI | 2CAPH                             | CHOLLET MATHIEU    |        |                    |                                                                                                    |                      |           |                                                                                                    |
| ENSEIGNEMENT PROFESSIONNE | TCAPH                             | CHOLLET MATHIEU    |        |                    |                                                                                                    |                      |           |                                                                                                    |
| PREVENTION SANTE ENVIRONM | 1CSRACUIA                         | CHOLLET MATHIEU    |        |                    |                                                                                                    |                      |           |                                                                                                    |
| SCIENCES APPLIQUEES       | 1CSRACUIA                         | CHOLLET MATHIEU    |        |                    |                                                                                                    |                      |           |                                                                                                    |
| SCIENCES APPLIQUEES       | 1CSRBCUIB                         | CHOLLET MATHIEU    |        |                    |                                                                                                    |                      |           |                                                                                                    |
| TECHNOLOGIE               | 2CATM                             | CHOLLET MATHEU     |        | Cuántina d'una áun | huntin-                                                                                                    |                      |           | ~                                                                                                    |
| TP DISTRI                 | 2CATM                             | CHOLLET MATHIEU    |        | Creation d une eva |                                                                                                    |                      |           | ^                                                                                                    |
| - Remplir<br>compéte      | l'intitulé puis clique<br>ences » | r sur « ajouter de | 5      | Initule            | Période 1<br>Période 1<br>Semestre 1<br>avec le sujet<br>avec le corrigé<br>aluation dans les bilans de<br>Compétence<br>nces | Cycle<br>es évaluées | Période 2 | O/1000<br>Coefficient<br>Coeff. Niv. C<br>A<br>A<br>A<br>A<br>A<br>A<br>A<br>A<br>A<br>A<br>A<br>A<br>A |

- 🐶 Choix des compétences à évaluer Cliquer sur référentiel par × -Férentiels par domaine Référentiels par matière domaine Lycée Compétences transversales -Nb. Domaines Compétences Q MATHIEU CHOLLET - 1CSRACUIA - PREVENTION SANTE ENVIRONNEMENT Choisir PSE 🚱 Choix des compétences à évaluer -Référentiels par domaine Référentiels par matière Langues étrangères et régionales Πv -PSE Niv. LVE Q Compétences A RÉAGIR ET DIALOGUER Faire face à la majorité des situations que l'on peut rencontrer au cours d'un voyage da Prendre part sans préparation à une conversation sur des sujets familiers ou d'intérêt p COMPRENDRE À L'ORAL
- Sélectionner les compétences évaluées puis valider
- Dans le tableau qui apparait, faire un double clique dans la case que vous souhaitez remplir puis saisir le niveau de maitrise.